# BGP-Implementierung mit 32-Bit-AS-Nummer -Konfigurationsbeispiel

### Inhalt

Einführung Voraussetzungen Anforderungen Hardware- und Softwareversionen Konventionen Konfigurieren Netzwerkdiagramm Konfigurationen Überprüfen Befehle anzeigen Zugehörige Informationen

### **Einführung**

In diesem Dokument wird beschrieben, wie Border Gateway Protocol (BGP) mithilfe der 32-Bit-AS-Nummer konfiguriert wird. Im BGP ist jede Routing-Domäne eine einzelne administrative Domäne, ihr eine eindeutige AS-Nummer zugewiesen ist, und sie wird innerhalb eines einheitlichen Satzes von Routing-Richtlinien betrieben. Darüber hinaus wird das domänenübergreifende Routing aufrechterhalten.

In diesem Dokument wird BGP-Peering zwischen 16-Bit- und 32-Bit-sprechenden BGP-Routern konfiguriert. Der neue 32-Bit-AS-Modus ist mit dem 16-Bit-AS-Modus kompatibel. Die BGP-Peers, die im 32-Bit-Modus arbeiten können, reagieren positiv auf die neue Funktion, und diese Sitzung wird im neuen Modus ausgeführt. Andererseits ignorieren die 32-Bit-BGP-Peers bei der Kommunikation mit den 16-Bit-BGP-Routern diese neue Funktion und betreiben ihre BGP-Sitzung im 16-Bit-Modus.

### **Voraussetzungen**

#### Anforderungen

Cisco empfiehlt, über grundlegende Kenntnisse des BGP zu verfügen.

#### Hardware- und Softwareversionen

Die Konfigurationen in diesem Dokument basieren auf dem Cisco Router der Serie 7200 mit Cisco IOS<sup>®</sup> Softwareversion 15.0(1).

#### **Konventionen**

Weitere Informationen zu Dokumentkonventionen finden Sie unter <u>Cisco Technical Tips</u> <u>Conventions</u> (Technische Tipps zu Konventionen von Cisco).

### **Konfigurieren**

In diesem Beispiel sind die Router R1 und R3 so konfiguriert, dass sie sich in AS 100 befinden und eine iBGP-Beziehung mit dem 16-Bit-AS-Modus bilden. Die Router R2 und R4 werden im AS 10.1 konfiguriert und bilden iBGP-Peering im 32-Bit-AS-Modus. Die Router R1 und R2 werden ausgeführt und das IGP-Protokoll, in diesem Beispiel OSPF untereinander und bilden auch die eBGP-Nachbarschaft zwischen ihnen.

**Hinweis:** Verwenden Sie das <u>Command Lookup Tool</u> (nur <u>registrierte</u> Kunden), um weitere Informationen zu den in diesem Dokument verwendeten Befehlen zu erhalten.

#### **Netzwerkdiagramm**

In diesem Dokument wird die folgende Netzwerkeinrichtung verwendet:

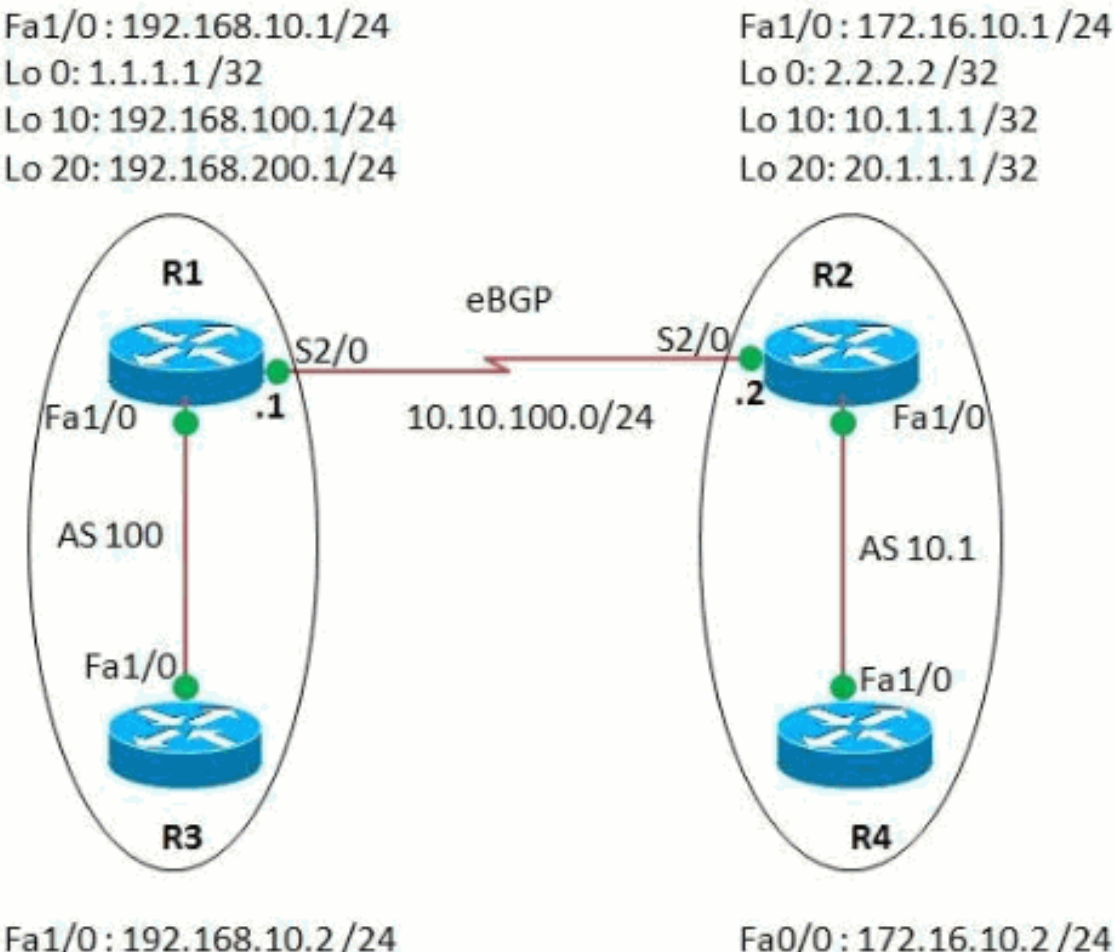

Lo 0: 30.30.30.30/32

Fa0/0:172.16.10.2/24 Lo 0:40.40.40.40/32 In diesem Dokument werden folgende Konfigurationen verwendet:

- Router R1
- Router R2
- Router R3
- Router R4

```
Router R1
R1#show run
Building configuration...
1
version 15.0
1
hostname R1
1
ip cef
1
interface Loopback0
ip address 1.1.1.1 255.255.255.255
1
interface Loopback10
ip address 192.168.100.1 255.255.255.0
!
interface Loopback20
ip address 192.168.200.1 255.255.255.0
!
interface FastEthernet1/0
ip address 192.168.10.1 255.255.255.0
duplex auto
speed auto
1
interface Serial2/0
ip address 10.10.100.1 255.255.255.0
serial restart-delay 0
1
router ospf 1
log-adjacency-changes
network 1.1.1.1 0.0.0.0 area 0
network 10.10.100.0 0.0.0.255 area 0
1
router bgp 100
!--- BGP is configured using 16-bit AS number no
synchronization bgp router-id 10.10.10.10 bgp asnotation
dot
!--- This command change the default asplain notation to
dot notation. !--- Note that without this command the AS
number will treated as asplain notation i.e. 10.1 will
be displayed as 655361
bgp log-neighbor-changes
network 192.168.100.0
network 192.168.200.0
neighbor 2.2.2.2 remote-as 10.1
!--- The AS number of the eBGP peer in 32-bit neighbor
2.2.2.2 ebgp-multihop 255 neighbor 2.2.2.2 update-source
Loopback0 neighbor 192.168.10.2 remote-as 100 neighbor
192.168.10.2 next-hop-self no auto-summary ! end
Router R2
```

```
R2#show run
!
version 15.0
1
hostname R2
1
ip cef
1
interface Loopback0
ip address 2.2.2.2 255.255.255.0
interface Loopback10
ip address 10.1.1.1 255.255.255.255
!
interface Loopback20
ip address 20.1.1.1 255.255.255.255
1
interface FastEthernet1/0
ip address 172.16.10.1 255.255.255.0
duplex auto
speed auto
1
interface Serial2/0
ip address 10.10.100.2 255.255.255.0
serial restart-delay 0
!
!
router ospf 1
log-adjacency-changes
network 2.2.2.2 0.0.0.0 area 0
network 10.10.100.0 0.0.0.255 area 0
1
router bgp 10.1
!--- BGP is configured using 32-bit AS number no
synchronization bgp router-id 20.20.20.20 bgp asnotation
dot bgp log-neighbor-changes network 10.1.1.1 mask
255.255.255.255 network 20.1.1.1 mask 255.255.255.255
neighbor 1.1.1.1 remote-as 100 neighbor 1.1.1.1 ebgp-
multihop 255 neighbor 1.1.1.1 update-source Loopback0
neighbor 172.16.10.2 remote-as 10.1 neighbor 172.16.10.2
next-hop-self no auto-summary ! end
Router R3
R3#show run
Building configuration...
!
version 15.0
ip cef
interface Loopback0
ip address 30.30.30.30 255.255.255
!
interface FastEthernet1/0
ip address 192.168.10.2 255.255.255.0
duplex auto
speed auto
1
router bgp 100
no synchronization
```

```
bgp router-id 3.3.3.3
 bgp log-neighbor-changes
 network 30.30.30.30 mask 255.255.255.255
 neighbor 192.168.10.1 remote-as 100
neighbor 192.168.10.1 next-hop-self
no auto-summary
!--- iBGP peering is formed between routers R1 and R3
using 16-bit AS number. ! end
Router R4
R4#show run
Building configuration...
1
version 15.0
ip cef
1
interface Loopback0
ip address 40.40.40.40 255.255.255.255
1
interface FastEthernet1/0
 ip address 172.16.10.2 255.255.255.0
duplex auto
speed auto
1
router bgp 10.1
no synchronization
bgp router-id 4.4.4.4
bgp asnotation dot
 bgp log-neighbor-changes
network 40.40.40.40 mask 255.255.255.255
neighbor 172.16.10.1 remote-as 10.1
no auto-summary
!
end
!--- iBGP peering is formed between routers R2 and R4
using 32-bit AS number.
```

# <u>Überprüfen</u>

In diesem Abschnitt überprüfen Sie, ob Ihre Konfiguration ordnungsgemäß funktioniert.

Das <u>Output Interpreter Tool</u> (nur <u>registrierte</u> Kunden) (OIT) unterstützt bestimmte **show**-Befehle. Verwenden Sie das OIT, um eine Analyse der **Ausgabe des** Befehls **show** anzuzeigen.

#### Befehle anzeigen

Um zu überprüfen, ob BGP 32-Bit-ASN unterstützen kann, verwenden Sie den **Befehl <u>show ip bgp</u>** <u>neighbor</u>.

```
show ip bgp neighbor
In Router R1
R1#show ip bgp neighbor 2.2.2.2
BGP neighbor is 2.2.2.2, remote AS 10.1, external link
BGP version 4, remote router ID 20.20.20.20
BGP state = Established, up for 03:28:22
Last read 00:00:41, last write 00:00:29, hold time is
```

| 180, keepalive interval                              | is 60 | seconds |  |  |  |
|------------------------------------------------------|-------|---------|--|--|--|
| Neighbor sessions:                                   |       |         |  |  |  |
| 1 active, is multisession capable                    |       |         |  |  |  |
| Neighbor capabilities:                               |       |         |  |  |  |
| Route refresh: advertised and received(new)          |       |         |  |  |  |
| Four-octets ASN Capability: advertised and received  |       |         |  |  |  |
| Address family IPv4 Unicast: advertised and received |       |         |  |  |  |
| Multisession Capability: advertised and received     |       |         |  |  |  |
| Message statistics, state Established:               |       |         |  |  |  |
| InO depth is 0                                       |       |         |  |  |  |
| OutQ depth is 0                                      |       |         |  |  |  |
|                                                      |       |         |  |  |  |
|                                                      | Sent  | Rcvd    |  |  |  |
| Opens:                                               | 1     | 1       |  |  |  |
| Notifications:                                       | 0     | 0       |  |  |  |
| Updates:                                             | 3     | 3       |  |  |  |
| Keepalives:                                          | 229   | 230     |  |  |  |
| Route Refresh:                                       | 0     | 0       |  |  |  |
| Total:                                               | 233   | 234     |  |  |  |
|                                                      |       |         |  |  |  |
| ! Output omitted!                                    |       |         |  |  |  |

Um die Einträge in der BGP-Routing-Tabelle anzuzeigen, verwenden Sie den Befehl show ip bgp.

show ip bgp In Router R1 R1#sh ip bgp BGP table version is 13, local router ID is 10.10.10.10 Status codes: s suppressed, d damped, h history, \* valid, > best, I - internal, r RIB-failure, S Stale Origin codes: I - IGP, e - EGP, ? - incomplete Next Hop Metric LocPrf Network Weight Path 2.2.2.2 \*> 10.1.1.1/32 0 0 10.1 I \*> 20.1.1.1/32 2.2.2.2 0 0 10.1 I \*>i30.30.30/32 192.168.10.2 0 100 0 I \*> 40.40.40.40/32 2.2.2.2 0 10.1 I \*> 192.168.100.0 0.0.0.0 0 32768 I \*> 192.168.200.0 0.0.0.0 0 32768 I !--- Note that the routes highlighted are received from the eBGP peer router R2 which is in 32-bit AS 10.1. In router R3 R3#sh ip bgp BGP table version is 11, local router ID is 3.3.3.3 Status codes: s suppressed, d damped, h history, \* valid, > best, I - internal, r RIB-failure, S Stale Origin codes: I - IGP, e - EGP, ? - incomplete Network Next Hop Metric LocPrf

| Weight Path                                         |                       |             |         |  |  |
|-----------------------------------------------------|-----------------------|-------------|---------|--|--|
| *>i10.1.1.1/32                                      | 192.168.10.1          | 0           | 100     |  |  |
| 0 655361 I                                          |                       |             |         |  |  |
| *>i20.1.1.1/32                                      | 192.168.10.1          | 0           | 100     |  |  |
| 0 655361 I                                          |                       | 0           |         |  |  |
| ^> 30.30.30.30/32                                   | 0.0.0.0               | U           |         |  |  |
| *>;40 40 40 40/32                                   | 192 168 10 1          | 0           | 100     |  |  |
| 0 655361 I                                          | 192.100.10.1          | Ŭ           | 100     |  |  |
| *>i192.168.100.0                                    | 192.168.10.1          | 0           | 100     |  |  |
| 0 I                                                 |                       |             |         |  |  |
| *>i192.168.200.0                                    | 192.168.10.1          | 0           | 100     |  |  |
| 0 I                                                 |                       |             |         |  |  |
| ! The router R3 does not have bgp asnotation dot    |                       |             |         |  |  |
| configured in it. The                               | nerefore, the route i | received f  | rom the |  |  |
| rouler in 32-bil AS                                 | AS IU.I IS displayed  | 1 as 05530  | 1.      |  |  |
|                                                     |                       |             |         |  |  |
| In router R4                                        |                       |             |         |  |  |
|                                                     |                       |             |         |  |  |
|                                                     |                       |             |         |  |  |
| R4#sh ip bap                                        |                       |             |         |  |  |
| BGP table version is                                | s 7, local router ID  | is 4.4.4.   | 4       |  |  |
| Status codes: s suppressed, d damped, h history, *  |                       |             |         |  |  |
| valid, > best, I - internal,                        |                       |             |         |  |  |
| r RIB-failure, S Stale                              |                       |             |         |  |  |
| Origin codes: I - IGP, e - EGP, ? - incomplete      |                       |             |         |  |  |
| _                                                   |                       |             | _       |  |  |
| Network                                             | Next Hop              | Metric Lo   | cPrf    |  |  |
| weight Path                                         | 172 16 10 1           | 0           | 100     |  |  |
| ">IIU.I.I.I/32<br>От                                | 1/2.10.10.1           | 0           | 100     |  |  |
| *>i20.1.1.1/32                                      | 172.16.10.1           | 0           | 100     |  |  |
| 0 I                                                 | 1,2.10.10.1           | Ŭ           | 100     |  |  |
| *>i30.30.30.30/32                                   | 172.16.10.1           | 0           | 100     |  |  |
| 0 100 I                                             |                       |             |         |  |  |
| *> 40.40.40.40/32                                   | 0.0.0.0               | 0           |         |  |  |
| 32768 I                                             |                       |             |         |  |  |
| *>i192.168.100.0                                    | 172.16.10.1           | 0           | 100     |  |  |
| 0 100 I                                             |                       |             |         |  |  |
| *>i192.168.200.0                                    | 172.16.10.1           | 0           | 100     |  |  |
| 0 TOO I                                             |                       |             |         |  |  |
| I The above output shows the entries in RGP routing |                       |             |         |  |  |
| table of router R4                                  | pat BHOWS CHE ENCLIES | , III DGE I | Cucing  |  |  |
|                                                     |                       |             |         |  |  |

Um die Erreichbarkeit zwischen Routern zu überprüfen, verwenden Sie den Befehl ping.

Ping Von Router R3 R3#ping 40.40.40.40 Type escape sequence to abort. Sending 5, 100-byte ICMP Echos to 40.40.40.40, timeout is 2 seconds: !!!!! Success rate is 100 percent (5/5), round-trip min/avg/max = 68/101/148 ms

#### Von Router R4

R4#ping 30.30.30.30
Type escape sequence to abort.
Sending 5, 100-byte ICMP Echos to 30.30.30.30, timeout
is 2 seconds:
!!!!!
Success rate is 100 percent (5/5), round-trip
min/avg/max = 56/89/112 ms
!--- The above output shows that End to End connectivity
is established between R3 and R4, where R3 is AS 100(16bit AS) and router R4 is in AS 10.1(32-bit AS).

# Zugehörige Informationen

- <u>Cisco IOS BGP 4-Byte-ASN-Unterstützung</u>
- BGP-Support-Seite
- BGP-Fallstudien
- Erkunden autonomer Systemnummern
- <u>Technischer Support und Dokumentation Cisco Systems</u>